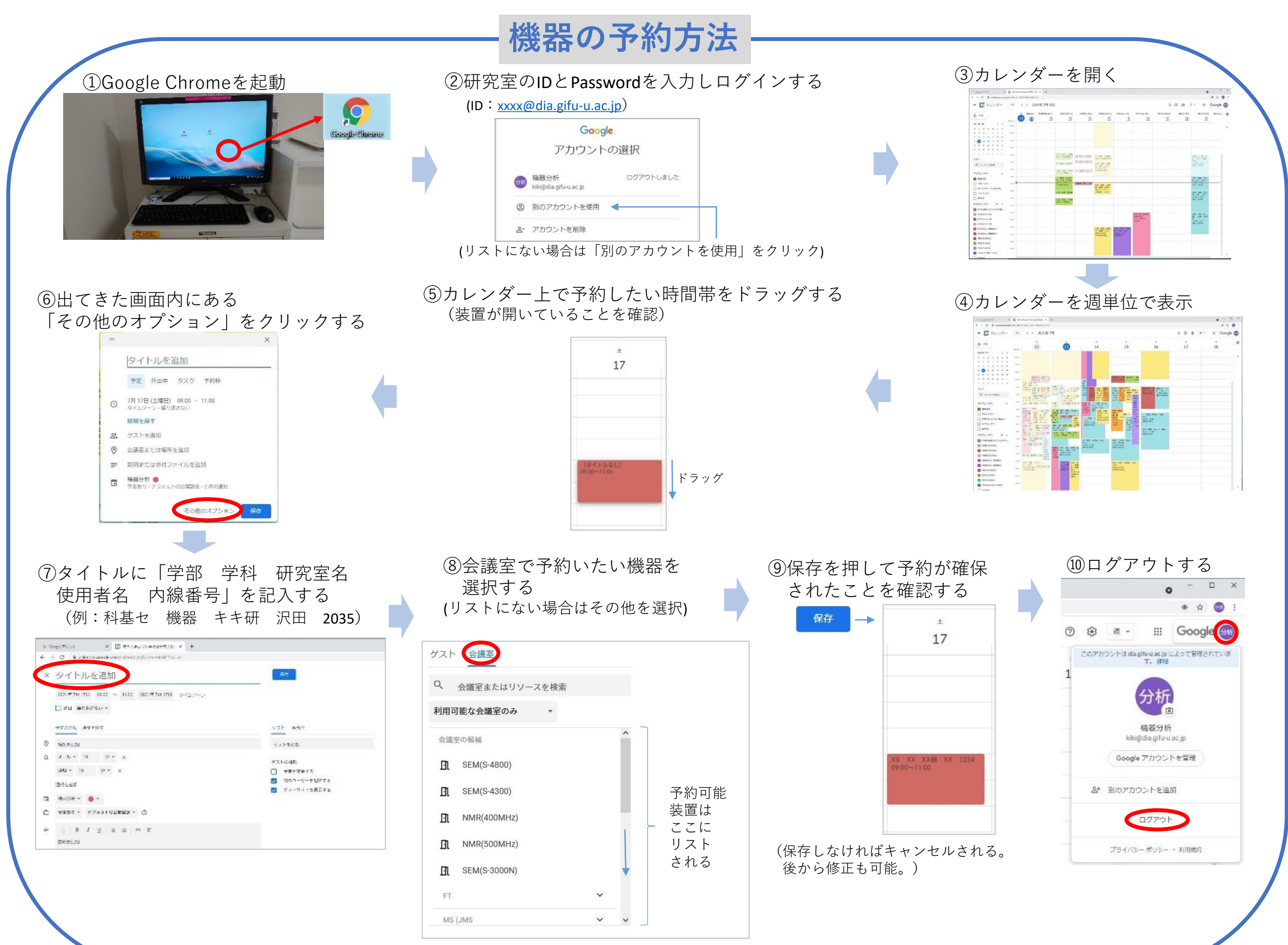

機器分析 2021年7月